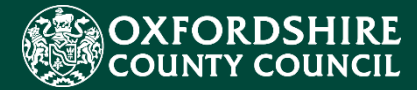

## LIQUIDLOGIC EYES EARLY YEARS Establishment Portal Registration Guidance

**Confidentiality / Document Control** 

This document contains information that is confidential to Oxfordshire County Council and must not be used in any way nor disclosed to any other party, either whole or in part, without the prior written consent of Oxfordshire.

## **Registering a new account**

If you're new to the Establishment Portal, you will need to complete an access request form. You will need to email <u>earlyeducation@oxfordshire.gov.uk</u> and ask for this form.

Once this form has been submitted to The Early Education Funding Team, the form will be assessed by a member of the team, and you will receive an email with log in details.

Following approval from the Early Education Funding Team you can now sign up for an account on the portal. The link to the portal will be included in the email.

Once on the logon page – select Login to school's portal link as below

|                               |                                                              | Home Your account         |  |  |
|-------------------------------|--------------------------------------------------------------|---------------------------|--|--|
| Welcome to the schools portal |                                                              |                           |  |  |
| <u>Login</u>                  | Help & funding                                               | Attendance & Exclusions   |  |  |
| 盦                             |                                                              | <b>~</b>                  |  |  |
| Login to the schools portal   | Make a request for SEN panel funding or<br>inclusion support | Make a referral to the LA |  |  |

From the Secure login – step1 screen, click on the **Register for new account** either of below links will work

| Secure login - step 1                                                                                                    |                                                                       |  |  |  |
|----------------------------------------------------------------------------------------------------|-----------------------------------------------------------------------|--|--|--|
| New to Establishment Portal? Register for an account here or use the button below.<br>Already using Establishment Portal? Sign in below. |                                                                       |  |  |  |
| Existing users                                                                                                    | New users                                                             |  |  |  |
| Email                                                                                                    | IT you're new to Establishment Portai, sign<br>up for an account here |  |  |  |
| Password                                                                                                    | Register for new account                                              |  |  |  |
|                                                                                                    |                                                                       |  |  |  |
| Please enter your password                                                                                                    |                                                                       |  |  |  |
| For additional security, we will confirm your account by sending an authentication code to your email address.                           |                                                                       |  |  |  |
| Submit Cancel                                                                                                    |                                                                       |  |  |  |

Enter **Forename**, **Surname** and complete the reCAPTCHA clicks to confirm you are not a robot. Click **Next** to progress

| Register a new account - step 1 |  |  |
|---------------------------------|--|--|
|                                 |  |  |
|                                 |  |  |
| 2                               |  |  |
| APTCHA<br>cy - Terms            |  |  |
|                                 |  |  |

Enter your email and create a suitable password. Please note the password requirements outlined on the right side of this screen. The password you pick must meet these requirements. The email address must be the one you put on your user request form.

| Register a new account - step 2 |                                                                 |  |
|---------------------------------|-----------------------------------------------------------------|--|
|                                 |                                                                 |  |
| Email address *                 | Password policy                                                 |  |
|                                 | Your password must meet the following<br>requirements:          |  |
| Please enter an email address   | It must be at least 12 characters long                          |  |
| Password *                      | It must contain at least one letter                             |  |
|                                 | It must contain only letters, digits, and<br>special characters |  |
|                                 | It must contain at least one upper-case                         |  |
| Confirm password *              | letter                                                          |  |
|                                 | It must contain at least one numerical     digit                |  |
|                                 | It must contain at least one special                            |  |
|                                 | character.                                                      |  |
| Back Next Cancel                | Click here to see the list of special                           |  |

Here is a sample email that will be received with the 8 digits code. Users can copy and paste the code from the email onto the portal verification screen. If the code is not

received please check spam/junk email folder as the email might be in there else return to the portal screen and you can check the email supplied is correct and/or request a new code.

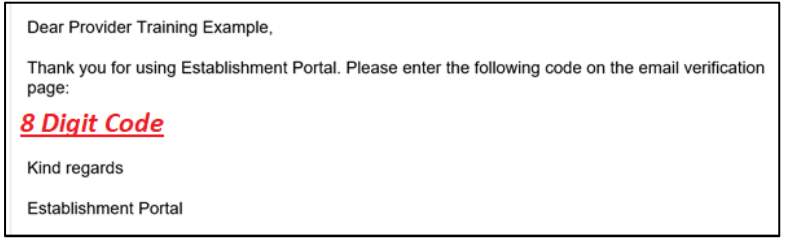

Enter the code from the email and click on **Finish** 

| Register a new account - step 3                                                                                                    |                                                                 |  |  |  |
|----------------------------------------------------------------------------------------------------|-----------------------------------------------------------------|--|--|--|
| We have just sent you an email to confirm your email address. Pleas<br>below. Use the <b>back</b> button below if you would like to change your er<br><b>Please send me a new code</b> if you need another one.<br>If you can't find this email, it may be in your spam/junk email folder.<br><b>Code *</b> | e enter the code this contains<br>nail address and try again or |  |  |  |
| Back Next Cancel Please send me a new code                                                                                                    |                                                                 |  |  |  |

Clicking on **Next** will complete the registration process.

## **IMPORTANT – PLEASE READ**

Please note that you will need to wait for the Early Education Funding Team to have linked your account to your setting. If you have not already requested this, please do so by emailing them on <u>earlyeducation@oxfordshire.gov.uk</u>.

Clicking on Continue will now allow you to login to the portal but you will not be able to see any details till the education team have linked you to the establishment.

| Registration completed                                            |                                |
|-------------------------------------------------------------------|--------------------------------|
| Your registration has been completed successfully. Click Continue | to carry on with your session. |